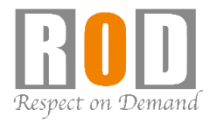

# ネットワークカメラ モニタリングユニット Dual-Eye 3rd

# [操作説明] ログイン・モニタリング

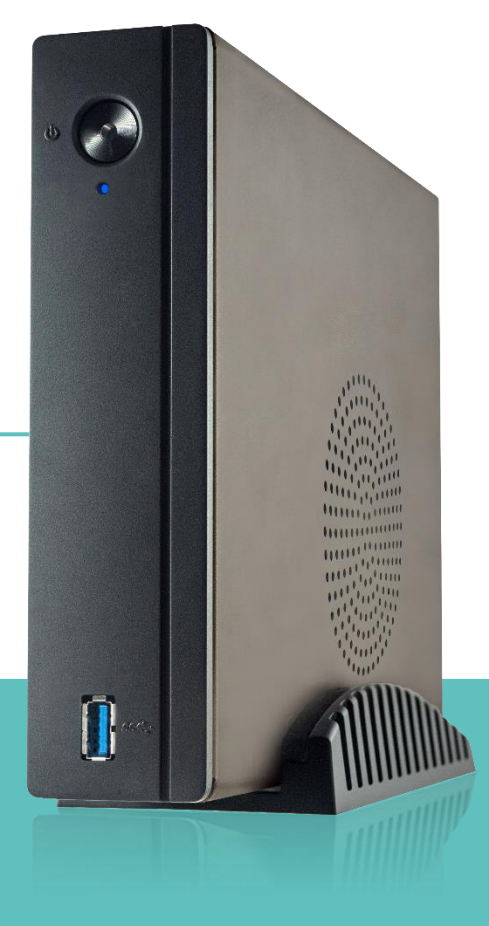

[R05-0107]

#### ログイン1

 本体の起動が完了すると、ログイン画面 が表示されます。

ユーザー名/パスワードを入力し、ログ インをクリックしてください。

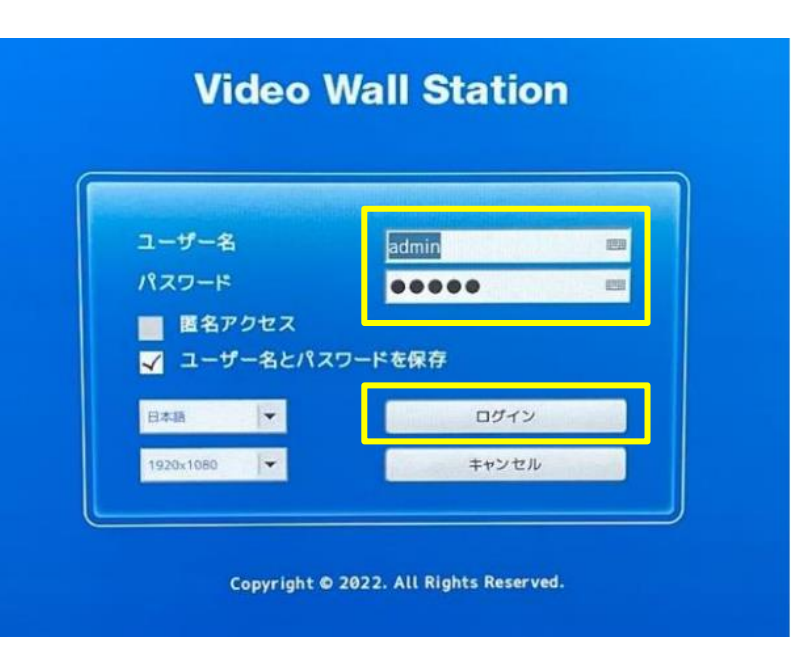

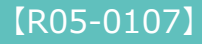

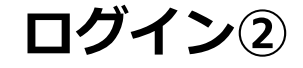

#### ②ログインすると、モニタリング画面が 表示されます。

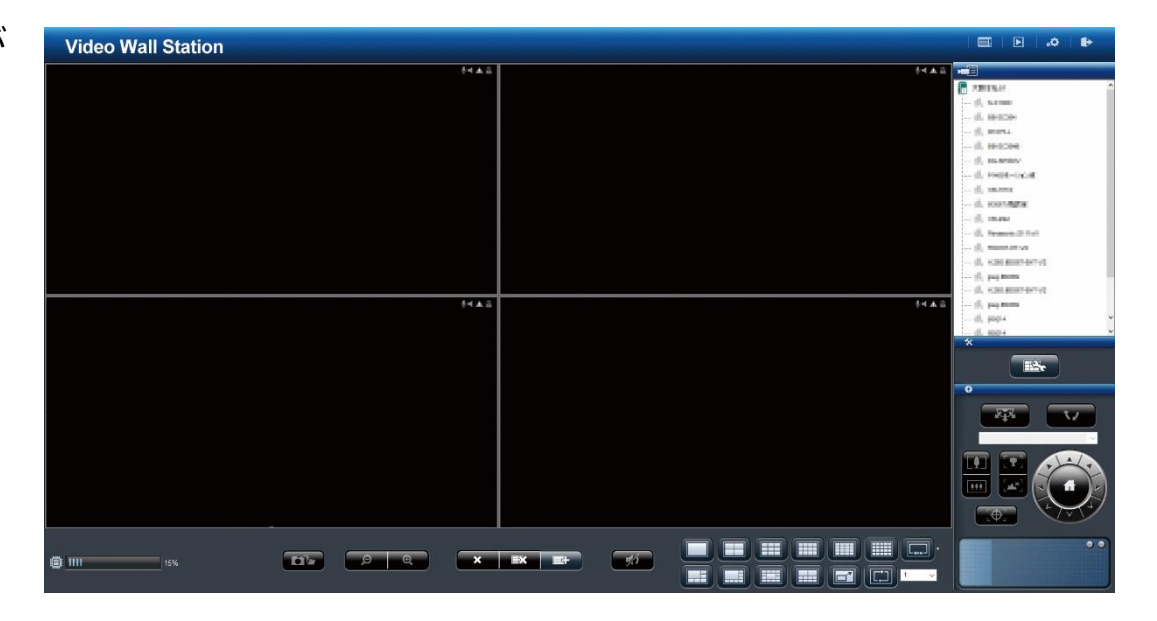

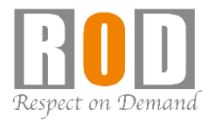

# [操作説明] ログイン・モニタリング

# モニタリング操作手順

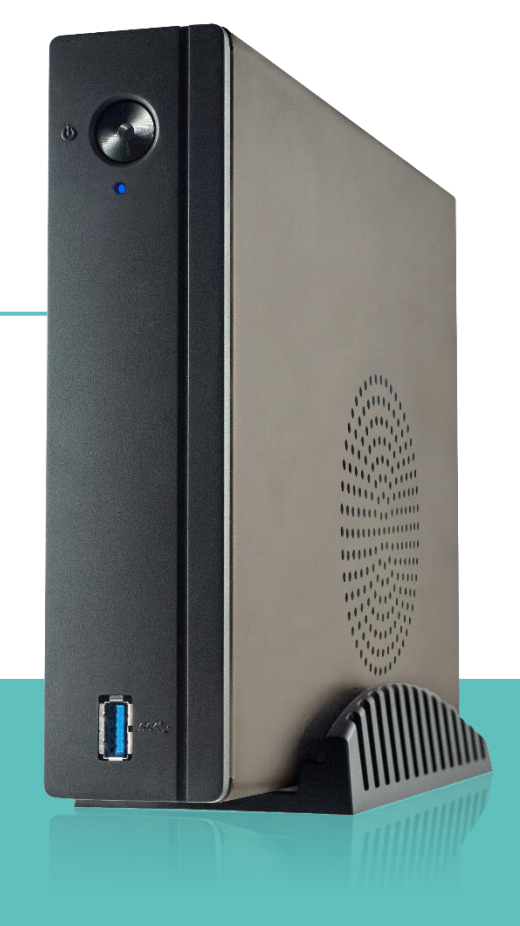

[R05-0107]

# モニタリング操作手順① 分割表示の切り替え

 ①分割表示ボタンから、表示させたい分 割数を選択してください。
※写真は4分割表示のイメージです。

以下の分割表示に対応しています。

1/2/3/4/5/6/8/9/10/12/16/20/ 25/30/32/36/42/49/56/64 & 5+1/12+1分割、 シーケンシャル表示、全画面表示

カメラの台数/運用方法に合わせて選 択してください。

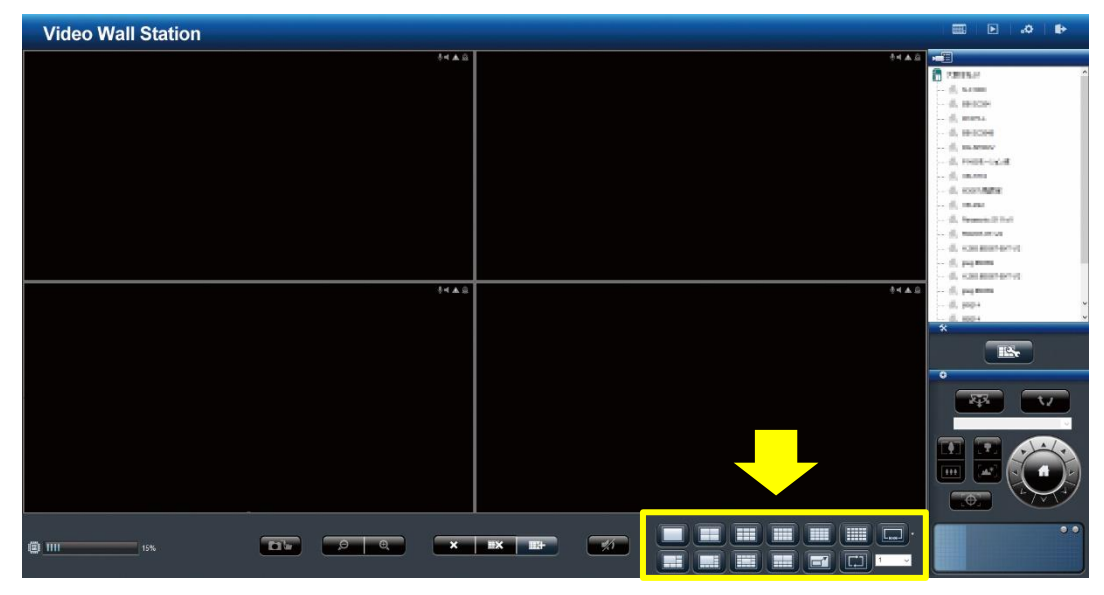

#### モニタリング操作手順② カメラ映像の表示

②カメラリストから表示させたいカメラ 名のアイコンをドラッグ&ドロップす ることで、カメラを任意のレイアウト へ割り当て、カメラ映像を表示します。

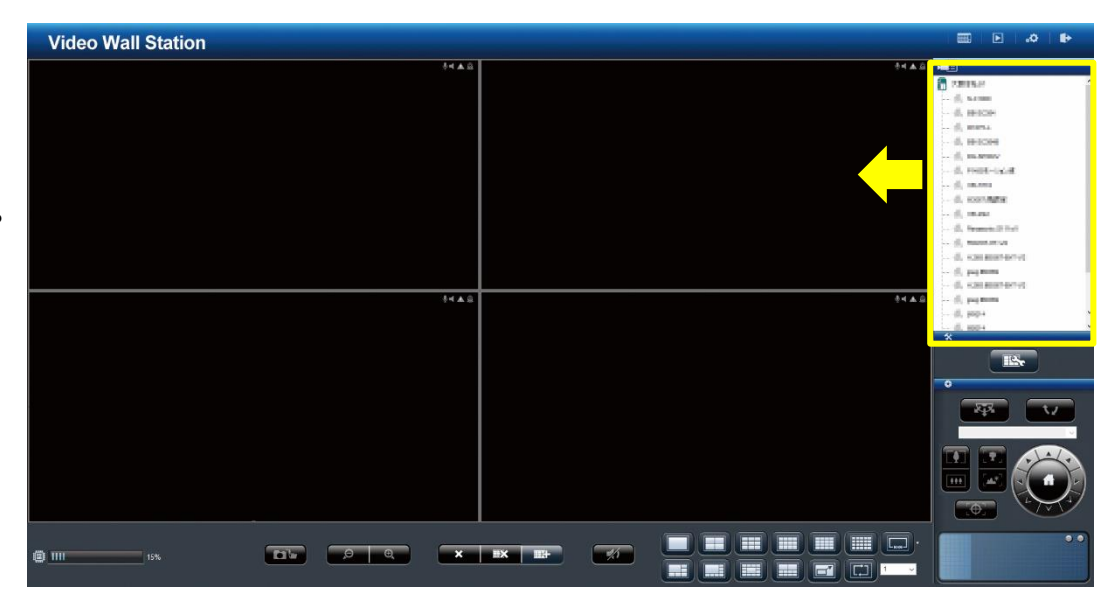

#### モニタリング操作手順② カメラ映像の表示

②カメラリストから表示させたいカメラ 名のアイコンをドラッグ&ドロップす ることで、カメラを任意のレイアウト へ割り当て、カメラ映像を表示します。

※画面下の「すべてのカメラの追加」ボ タンをクリックすることで、登録済み の全カメラを一括でレイアウトに割り 当てることも可能です。

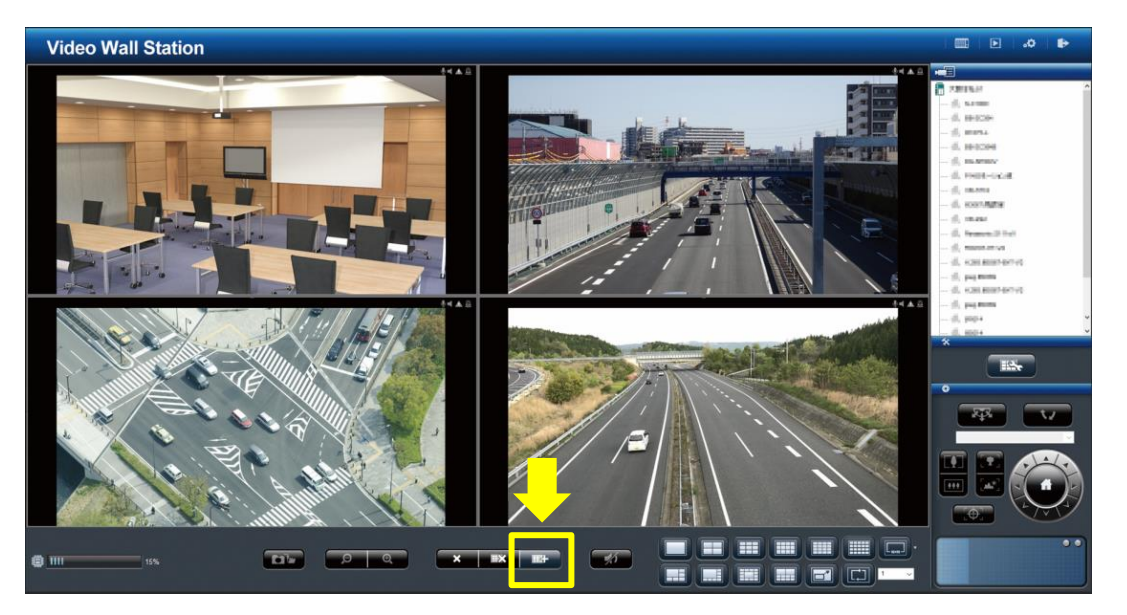

#### モニタリング操作手順③ レイアウトの変更

③レイアウトへ割り当て後、カメラ映像
にマウスを持っていき、ドラッグ&ド
ロップすることで、カメラのレイアウ
ト位置を変更できます。

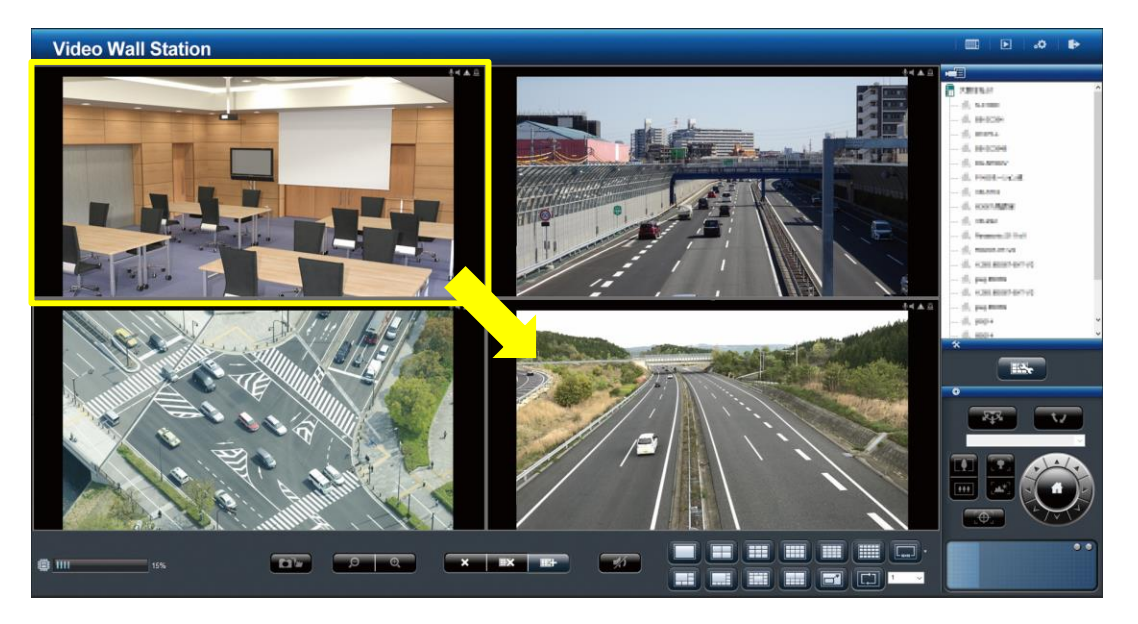

#### モニタリング操作手順③ レイアウトの変更

③レイアウトへ割り当て後、カメラ映像
にマウスを持っていき、ドラッグ&ド
ロップすることで、カメラのレイアウ
ト位置を変更できます。

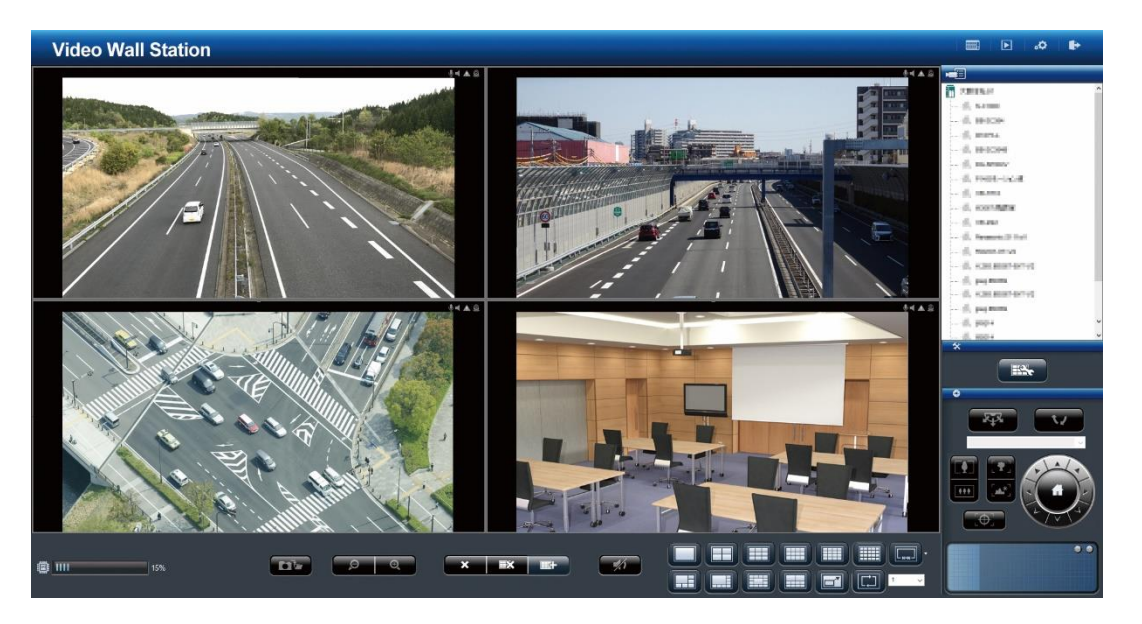

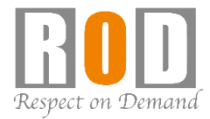

# [操作説明] ログイン・モニタリング

# モニタリングアイコン説明

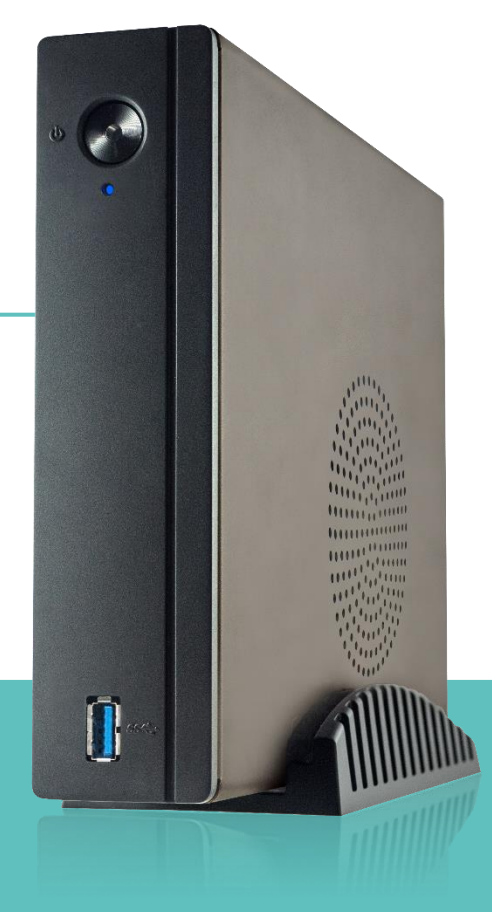

[R05-0107]

### モニタリングアイコンの説明① スナップショットボタン

①スナップショットボタンを押すことで、
本体に接続したUSBメモリにカメラ映
像のスナップショットを保存できます。

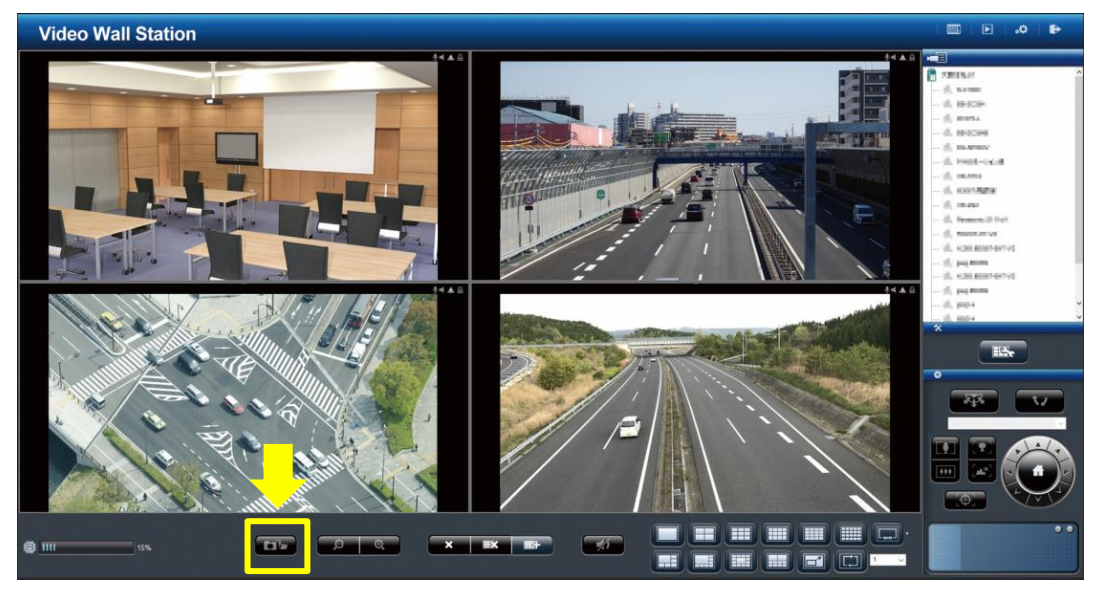

### モニタリングアイコンの説明② デジタルズームボタン

 ②デジタルズームボタンの+/-をク リックすることで、カメラ映像をデジ タルズームイン/アウトができます。

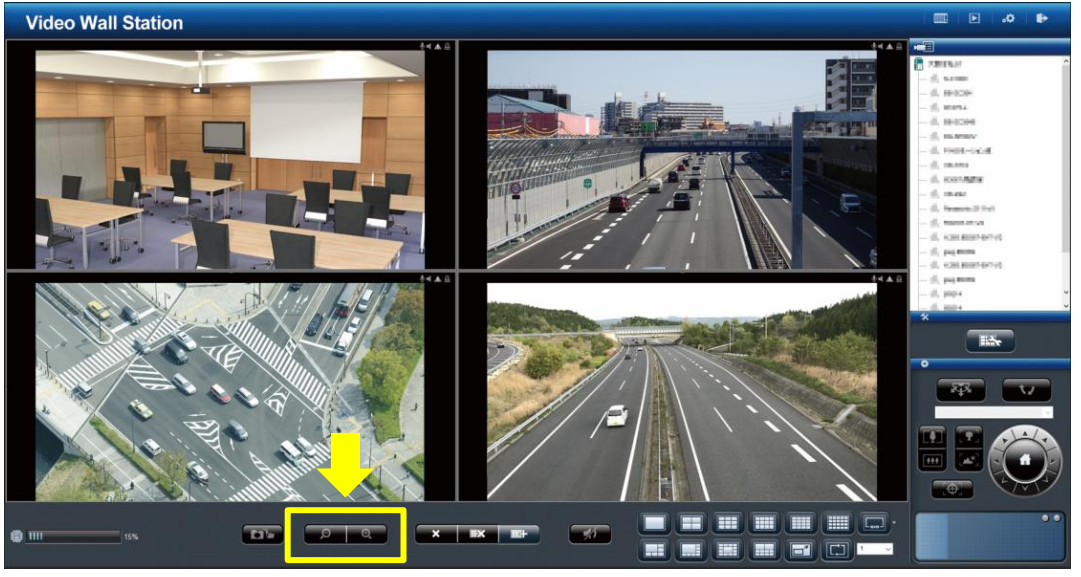

#### モニタリングアイコンの説明③ カメラの表示/非表示ボタン

③表示/非表示ボタンを押すことで、レ イアウトにカメラを「表示/非表示す る」の操作ができます。

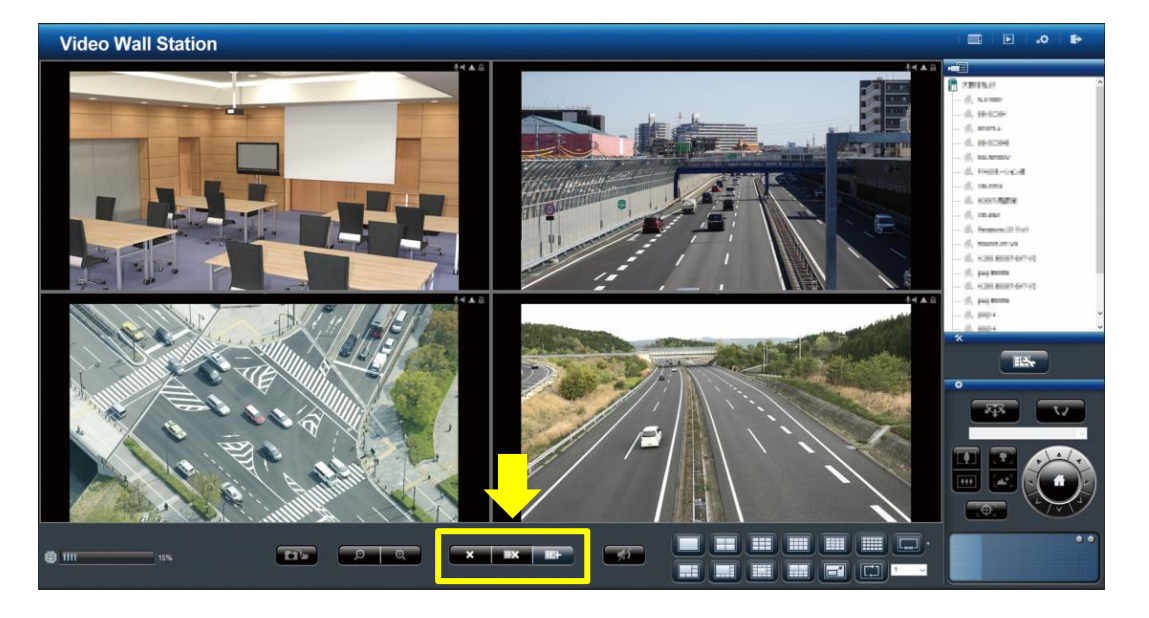

# モニタリングアイコンの説明④ 分割表示ボタン

④分割表示ボタンから表示させたい分割数が選択できます。

以下の分割表示に対応しています。

1/2/3/4/5/6/8/9/10/12/16/20/ 25/30/32/36/42/49/56/64 & 5+1/12+1分割、 シーケンシャル表示、全画面表示

※N×Nの▼ボタンをクリックすると、 1×2 / 2×3 / 5×5 等の多分割画面を 選択できます。

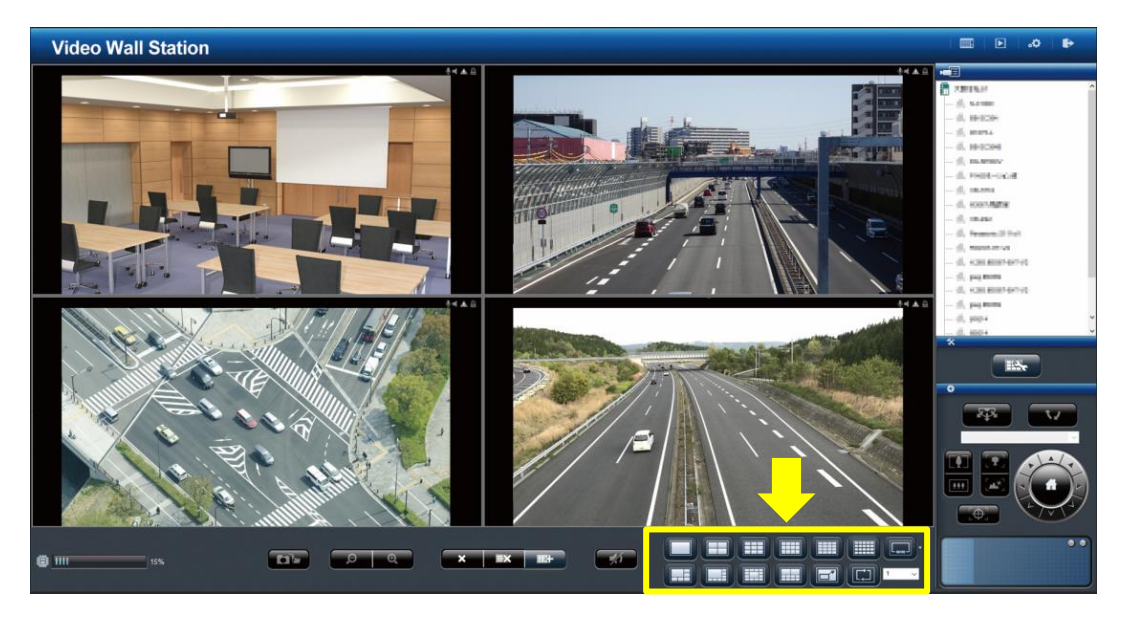

# モニタリングアイコンの説明⑤ PTZコントロールパネル

⑤PTZコントロールパネルからPTZカメ ラの操作が行えます。

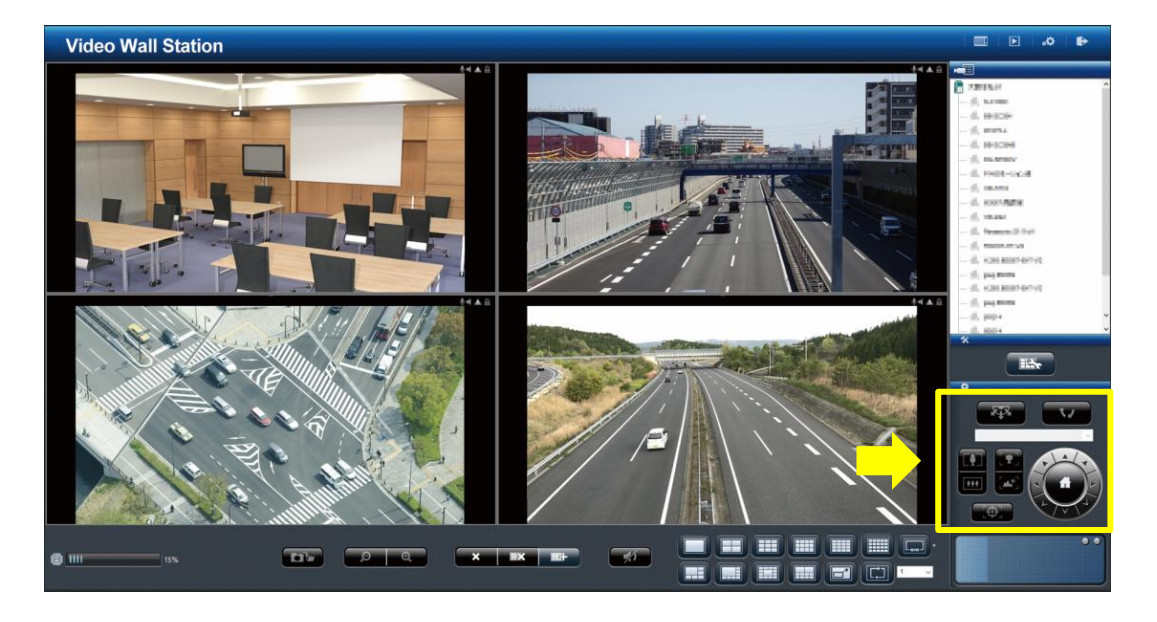

# モニタリングアイコンの説明⑥ オプションボタン

⑥オプションボタンより、モニタリング画面の設定が行うことができます。

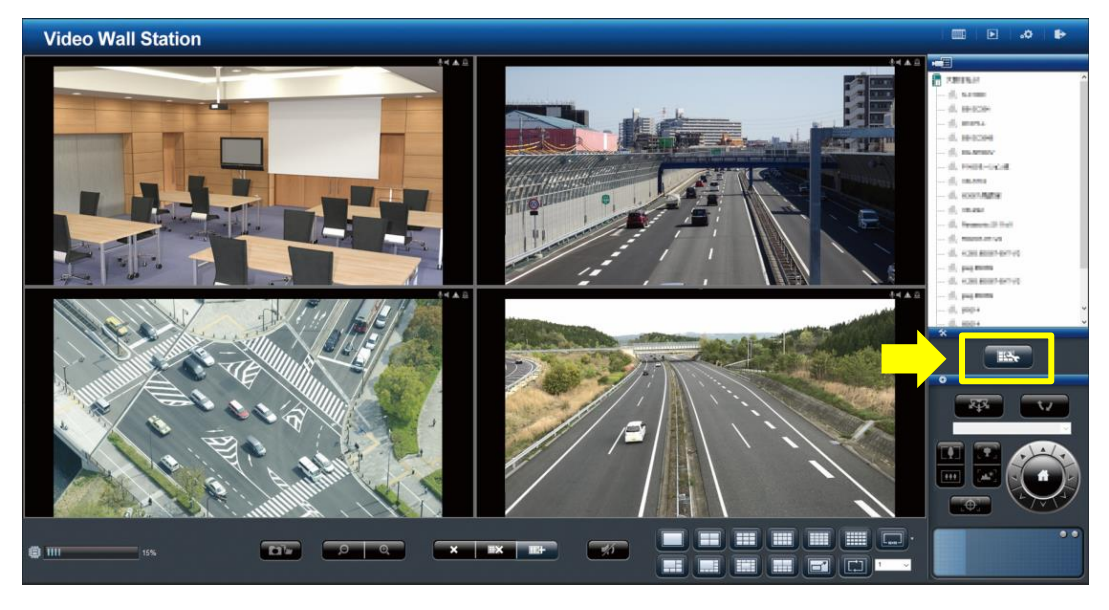

# モニタリングアイコンの説明⑥ オプションボタン

⑥オプションボタンより、モニタリング画面の設定が行うことができます。

設定項目の一例として、OSD表示設定 やマウスポインタのサイズ設定等がで きます。

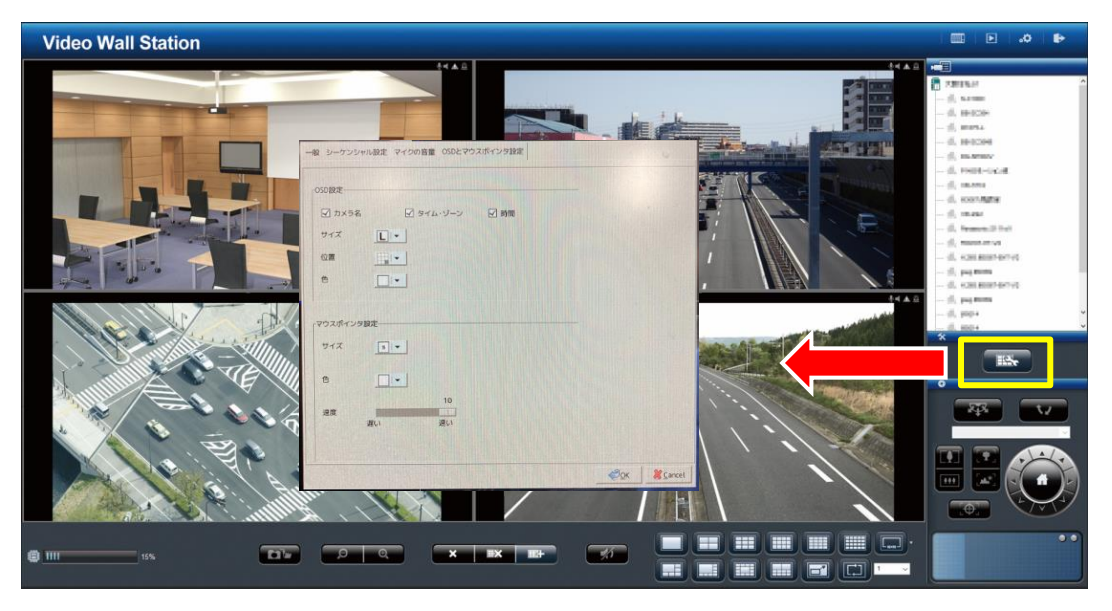

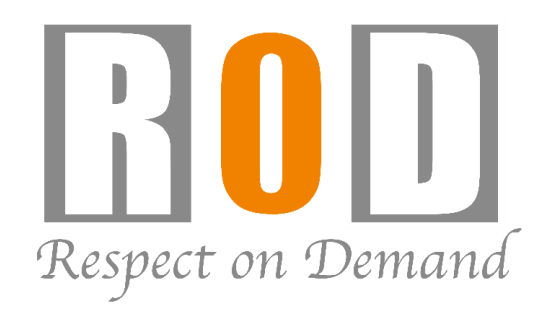

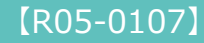